# YOZGAT BOZOK ÜNİVERSİTESİ BİLGİ İŞLEM DAİRE BAŞKANLIĞI

## 2024

## GÜÇ TASARRUFU VE UYKU MODU KILAVUZU

Üniversitemiz bünyesinde kullanılan bilgisayarlarda güç tasarruf modunun etkinleştirilmesi, otomatik ekran kapama ve uyku modu ayarlarının yapılması gerekmektedir. Personelimiz kullandığı işletim sistemine göre aşağıdaki adımları takip ederek bu işlemi gerçekleştirebilir.

#### WINDOWS 10

1. Aşağıdaki adımları takip ederek "Güç Seçenekleri" menüsünü açın.

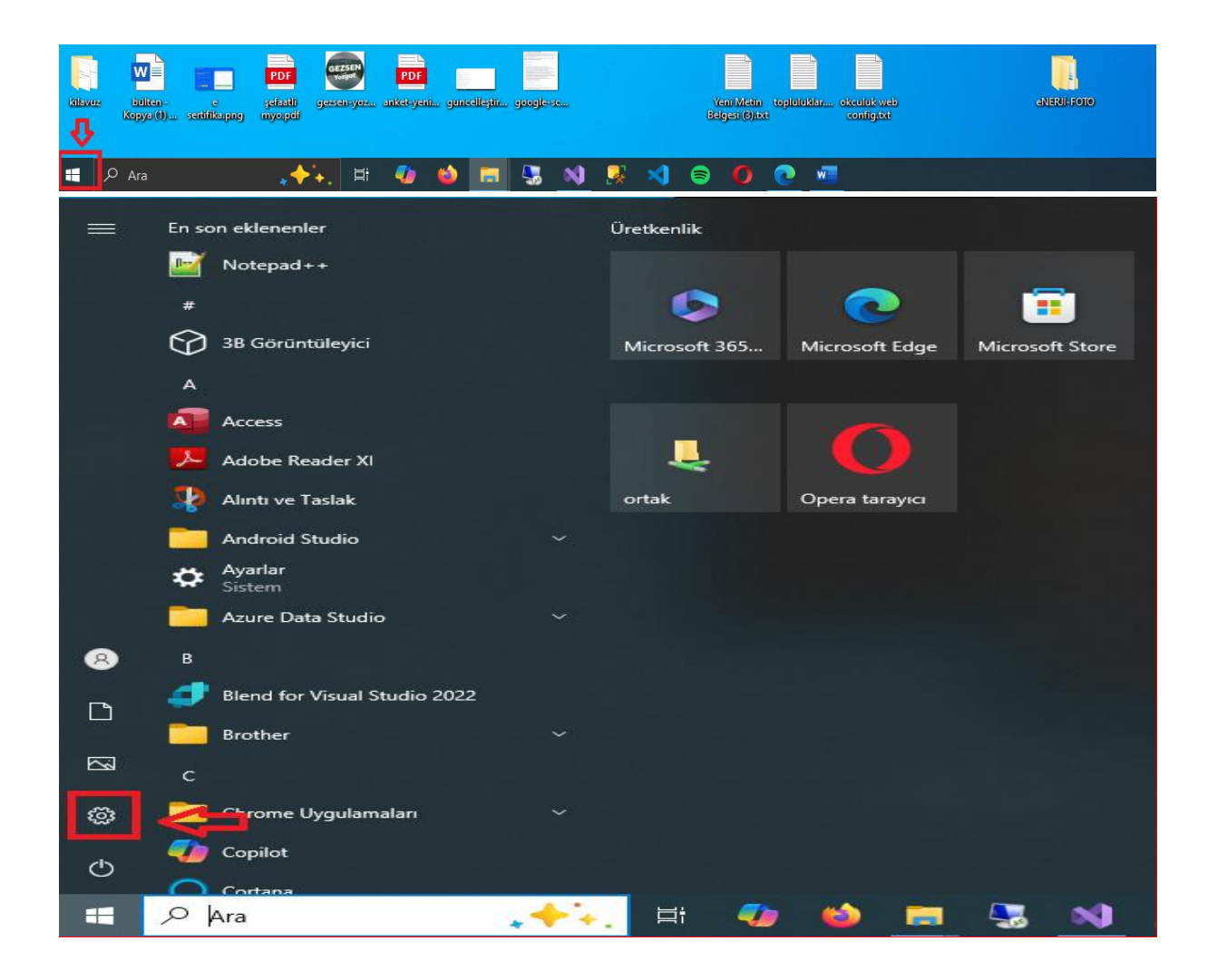

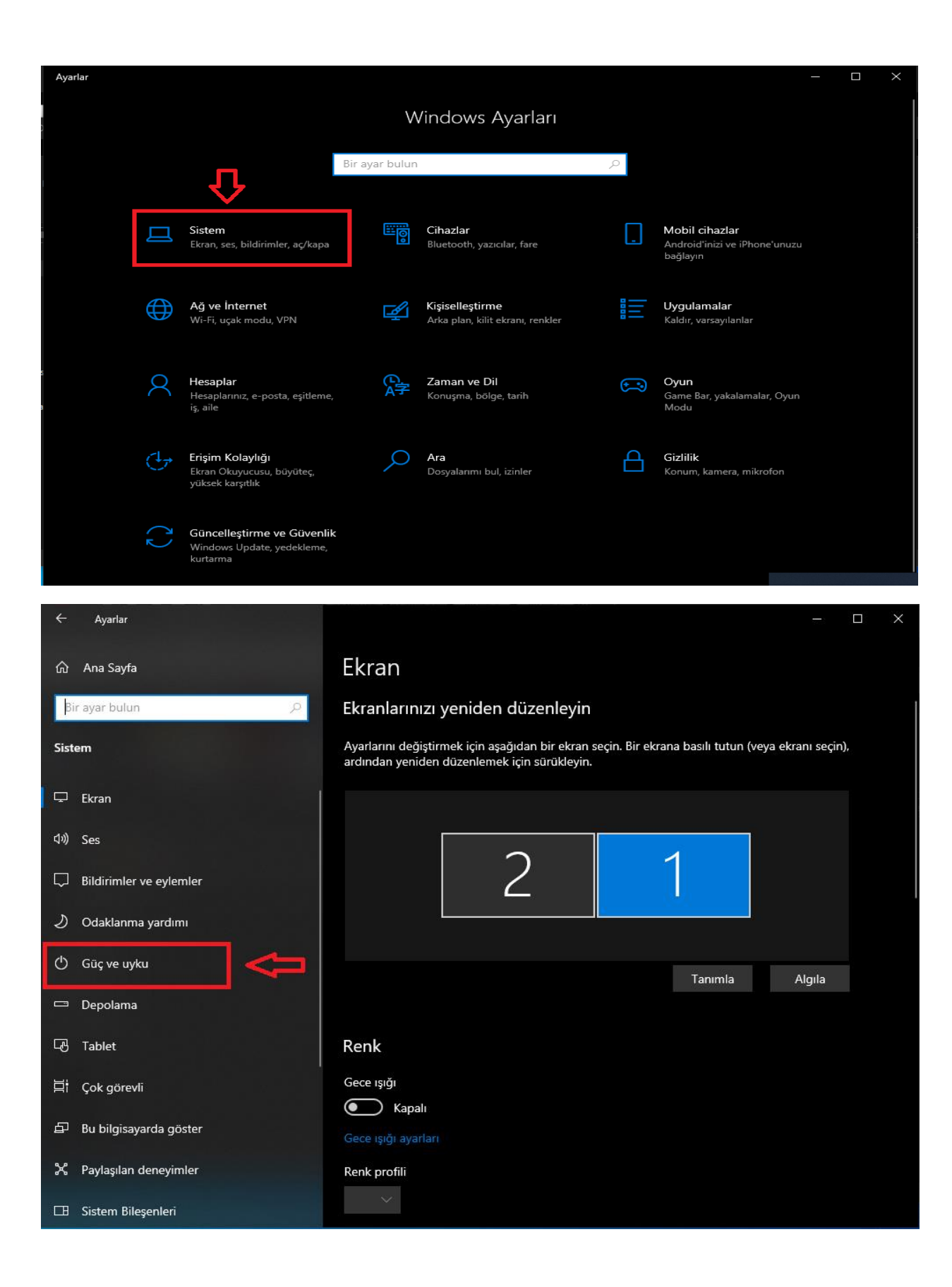

| ÷       | Ayarlar                 |                                                                | - | $\times$ |
|---------|-------------------------|----------------------------------------------------------------|---|----------|
| <u></u> | Ana Sayfa               | Güç ve uyku                                                    |   |          |
| В       | ir ayar bulun の         | Ekran                                                          |   |          |
| Sist    | em                      | Prize takılıyken şu süre sonunda kapat                         |   |          |
| - 🖵     | Ekran                   |                                                                |   |          |
| 口")     | Ses                     | Uyku                                                           |   |          |
| $\Box$  | Bildirimler ve eylemler | Prize takılıyken, şu süre sonunda bilgisayar uyku moduna geçer |   |          |
| ১       | Odaklanma yardımı       | Hiçbir zaman V                                                 |   |          |
| 0       | Güç ve uyku             |                                                                |   |          |
| -       | Depolama                | İlgili ayarlar<br>Ek güç ayarları                              |   |          |
| Ę       | Tablet                  |                                                                |   |          |
| ₽i      | çok görevli             | Web üzerinden yardım                                           |   |          |
| £       | Bu bilgisayarda göster  |                                                                |   |          |
| ж       | Paylaşılan deneyimler   | Ca Yardım al                                                   |   |          |

2. Açılan menüde Güç tasarruf modunu seçin.

| 🗟 Güç Seçenekleri                                                                                                    |                                                                                                    |          | _                     | × |
|----------------------------------------------------------------------------------------------------|----------------------------------------------------------------------------------------------------|----------|-----------------------|---|
| ← → ×  👼 → Denetim Ma                                                                                                    | asası 🔸 Tüm Denetim Masası Öğeleri 👌 Güç Seçenekleri                                                                                                    |          |                       | م |
| <ul> <li>← → &lt; ↑</li> <li>◆ Denetim Masası Giriş</li> <li>Güç düğmesinin yapacaklarını seçin</li> <li>Güç planı oluştur</li> <li>④ Ekranın ne zaman kapatılacağını seçin</li> <li>④ Bilgisayarın uyku moduna geçme ayarlarını değiştir</li> </ul> | asası → Tüm Denetim Masası Öğeleri → Güç Seçenekleri         Güç planını seçin veya özelleştirin         Güç planı, donanım ve sistem ayarlarından (ekran parlaklığı, uyku modu gibi) oluşan bir koleksiyondur ve bilgisayarınızın gücü kullanım şeklini yönetir. Güç planları hakkında daha fazla bilgi ver         Tercih edilen planlar       Oengeli (önerilen)         Plan ayarlarını değiştir       Uygun donanımlarda performans ile enerji tüketimi arasındaki dengeyi otomatik olarak sağlar.         O Yüksek performans       Plan ayarlarını değiştir         Performansa önem verir, ancak daha fazla enerji tüketebilir.       Plan ayarlarını değiştir         Mümkün olduğunda bilgisayarınızın performansını düşürerek enerji tasırufu yapar.       Plan ayarlarını değiştir | <u>ح</u> | Denetim Masasında Ara | 2 |
| Ayrıca bkz.<br>Kullanıcı Hesapları                                                                                                    | Son sürüm bilgisəyərlərdə üstün performans sağlar.                                                                                                    |          |                       |   |

3. Seçtikten sonra plan ayarlarını değiştire tıklayın.

| -57 G                                                    | iüç Seçenekleri                                                                                                    |                                                                                                    |                                                                                                    |     |   |
|----------------------------------------------------------|----------------------------------------------------------------------------------------------------|----------------------------------------------------------------------------------------------------|----------------------------------------------------------------------------------------------------|-----|---|
| ÷                                                        | → 👻 🛧 🐌 > Denetim Ma                                                                                                    | asası → Tüm Denetim Masası Öğeleri → Güç Seçenekleri                                                                                                    |                                                                                                    | ~ Ū | م |
| D<br>G<br>G<br>E<br>E<br>E<br>B<br>B<br>G<br>G<br>G<br>G | Penetim Masası Giriş<br>iüç düğmesinin yapacaklarını<br>eçin<br>iüç planı oluştur<br>kranın ne zaman<br>apatılacağını seçin<br>ilgisayarın uyku moduna<br>leçme ayarlarını değiştir | Güç planını seçin veya özelleştirin<br>Güç planı, donanım ve sistem ayarlarından (ekran parlaklığı, uyku modu ,<br>bilgisəyanınızın gücü kullanım şeklini yönetir. <u>Güç planları hakkında daha</u><br>Tercih edilen planlar<br>O <b>Dengeli (önerilen)</b><br>Uygun donanımlarda performans ile enerji tüketimi arasındaki den<br>© Güç tasarrufu<br>Mümkün olduğunda bilgisayanınızın performansını düşürerek ener<br>Ek planları gizle<br>Nihai Performans<br>Son sürüm bilgisayarlarda üstün performans sağlar.<br>O Yüksek performans<br>Performansa önem verir, ancak daha fazla enerji tüketebilir. | gibi) oluşan bir koleksiyondur ve<br>fazla bilgi ver<br>Plan ayarlarını değiştir<br>geyi otomatik olarak sağlar.<br>Plan ayarlarını değiştir<br>il tasarrufu yuşun<br>Plan ayarlarını değiştir<br>Plan ayarlarını değiştir<br>Plan ayarlarını değiştir | ¢   |   |
| A                                                        | lyrica bkz.                                                                                                    |                                                                                                    |                                                                                                    |     |   |
| K                                                        | ullanıcı Hesapları                                                                                                    |                                                                                                    |                                                                                                    |     |   |

4. Açılan ekranda ekranı kapat seçeneğini 5 dakika, uyku modu seçeneğini 15 dk olacak şekilde değiştirin ve değişikleri kaydet butonuna tıklayın.

| - 🕞 Plan Ayarlarını Düzenle — 🗌                                                                                              |  |  |   |  |  |  |
|----------------------------------------------------------------------------------------------------|--|--|---|--|--|--|
| 🗧 🔶 👻 🛧 🏂 > Denetim Masası > Tüm Denetim Masası Öğeleri > Güç Seçenekleri > Plan Ayarlarını Düzenle 🛛 🗸 🖉 🗌 Denetim Masasını |  |  | م |  |  |  |
| Planın ayarlarını değiştir: Güç tasarrufu<br>Bilgisayarınızın kullanmasını istediğiniz uyku ve görüntü ayarlarını seçin.     |  |  |   |  |  |  |
| 🔛 Ekranı kapat: 5 dakika 🗸                                                                                                   |  |  |   |  |  |  |
| Bilgisayarı uyku moduna geçir: 15 dakika                                                                                     |  |  |   |  |  |  |
| Gelişmiş güç ayarlarını değiştir                                                                                             |  |  |   |  |  |  |
| Bu plan için varsayılan ayarları geri yükle                                                                                  |  |  |   |  |  |  |
| Değişiklikleri kaydet İptal                                                                                                  |  |  |   |  |  |  |

# WINDOWS 11

1. Windows tuşuna basın

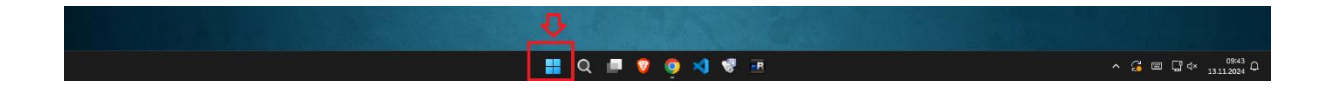

2. Windows arama çubuğuna "güç" yazın ve çıkan sonuçlardan "güç planı seçin" tıklayın.

| Q güç planı seçin                                                          |     |                                |
|----------------------------------------------------------------------------|-----|--------------------------------|
| 🔶 Tümü Uygulamalar Belgeler                                                | Web | Ayarlar Klasörler 🕨 12 😵 🌐 … 🌍 |
| En iyi eşleşme                                                             |     |                                |
| Güç planı seçin<br>Denetim masası                                          | 3   |                                |
| Ayarlar                                                                    |     | Güç planı seçin                |
| ខ Güç planını düzenle                                                      | >   |                                |
| ට Cihaz <b>güç</b> modu ayarlarını dikkate<br>al                           | >   | C <sup>7</sup> Aç              |
| Bilgisayarınızın <b>güç</b> ayarlarıyla ilgili sorunları bulun ve düzeltin | >   |                                |
| Web'de ara                                                                 |     |                                |
| Güç <b>seçenekleri ayarları</b> - Diğer<br>arama sonuçlarına bakın         | >   |                                |
| Q güç <b>ve uyku</b>                                                       | >   |                                |
| Q güç <b>yönetimi</b>                                                      | >   |                                |
| Q güç                                                                      | >   |                                |
| Q güç <b>ayarları</b>                                                      | >   |                                |
|                                                                            |     |                                |

3. Güç tasarruf modunu seçtikten sonra, aynı plana ait plan ayarlarını değiştire tıklayın.

| Güç planı, donanım ve sistem ayarlarından (ekran parlaklığı, uyku modu gibi) oluşan<br>bilgisayarınızın gücü kullanım şeklini yönetir. <u>Güç planları hakkında daha fazla bilgi ve</u><br>Tercih edilen planlar<br><b>Dengeli (önerilen)</b><br>Uygun donanımlarda performans ile enerji tüketimi arasındaki dengeyi otomat | bir koleksiyondur ve<br><u>*</u> |
|----------------------------------------------------------------------------------------------------|----------------------------------|
| Tercih edilen planlar<br><b>Dengeli (önerilen)</b><br>Uygun donanımlarda performans ile enerji tüketimi arasındaki dengeyi otomat                                                                                                    |                                  |
| Dengeli (önerilen) Uygun donanımlarda performans ile enerji tüketimi arasındaki dengeyi otomat                                                                                                    |                                  |
| Uygun donanımlarda performans ile enerji tüketimi arasındaki dengeyi otomat                                                                                                    | 'lan ayarlarını değiştir         |
|                                                                                                    | k olarak sağlar.                 |
| ○ Yüksek performans                                                                                                    | 'lan ayarlarını değiştir         |
| Performansa önem verir, ancak daha fazla enerji tüketebilir.                                                                                                    |                                  |
| Ek planları gizle                                                                                                    | ^                                |
| Contractor (                                                                                                    | lan availante de Xiatia          |
| O Guç tasarruru<br>Mümkün olduğunda bi girayarınızın performancını dürürerek enerji tasarrufu y                                                                                                    | an ayarlarını değiştir           |
| Murrikun olduğunda bigisayanınzın performansını düşürerek enerji tasarı düş                                                                                                    |                                  |

4. Ekranı Kapat seçeneğini 5dk seçerek Değişiklikleri Kaydet butonuna tıklayın.

| Planın ayarlarıı<br>Bilgisayarınızın kull   | nı değiştir: Güç ta<br>anmasını istediğiniz uy | asarrufu<br>yku ve görüntü ayarları | nı seçin.             |       |
|---------------------------------------------|------------------------------------------------|-------------------------------------|-----------------------|-------|
| 🔮 Ekranı kapat:                             | 5 dakika                                       | ~                                   |                       |       |
| Gelişmiş güç ayarla<br>Bu plan için varsayı | rını değiştir<br>Ian ayarları geri yükle       |                                     |                       |       |
|                                             |                                                |                                     | Değişiklikleri kaydet | İptal |

### WINDOWS 7

1. Sol alttaki Windows tuşuna basın.

|                                      |                   | Adsız - Paint |                         |                 |            |                     |                     |
|--------------------------------------|-------------------|---------------|-------------------------|-----------------|------------|---------------------|---------------------|
| asus Go                              | Giriş             | Görünüm       |                         |                 |            | 0                   | - 11 -              |
|                                      | Yapıştır X<br>Seç |               | ar Şekiller             | 1.<br>Renk Renk |            | Renkleri<br>düzenle |                     |
| Bilgisayar Oryan                     | Pano Re           | sim Araçlar   | Şekiller                | R               | enkler     |                     |                     |
| Ag istikle<br>Gen 2022t<br>Dondsga 5 |                   |               |                         |                 |            | E                   |                     |
| T                                    | ÷                 | tΩ            | 1 <b>□ 614 × 360</b> px |                 | %100 🕞 🦳 🗍 | )                   |                     |
| Ler etim<br>Ma asi                   |                   |               | the second              |                 |            | 4                   |                     |
| 🚱 🥭                                  | <b>O</b> 🚞        | - A           |                         | and the second  | TR 🔺       | 🛱 🕪 🍕 🔯             | 00:01<br>01.01.2009 |

2. Windows arama çubuğuna "güç" yazın ve çıkan seçeneklerde "Güç Seçenekleri" menüsünü tıklayın.

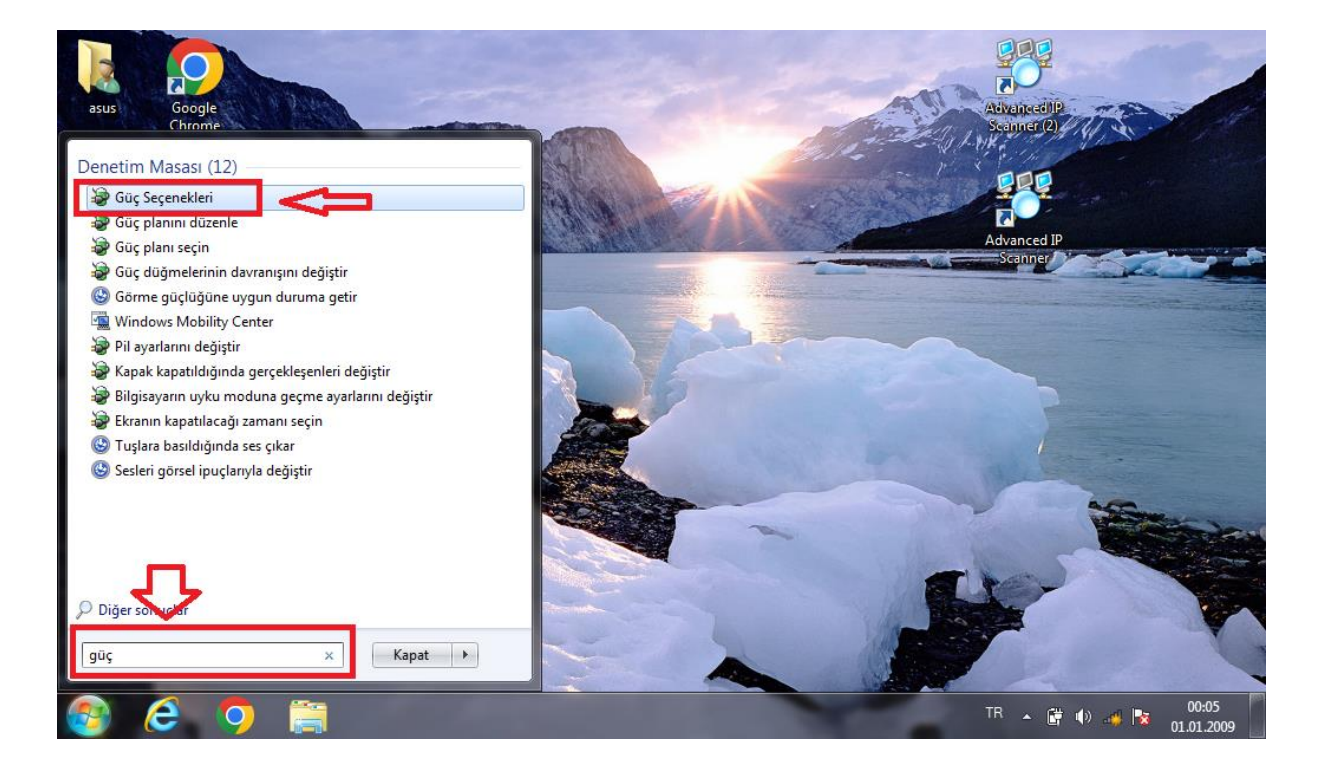

3. Açılan ekranda Güç Tasarruf Modunu aktif hale getirin. Daha sonra Plan Ayarlarını Değiştire tıklayın.

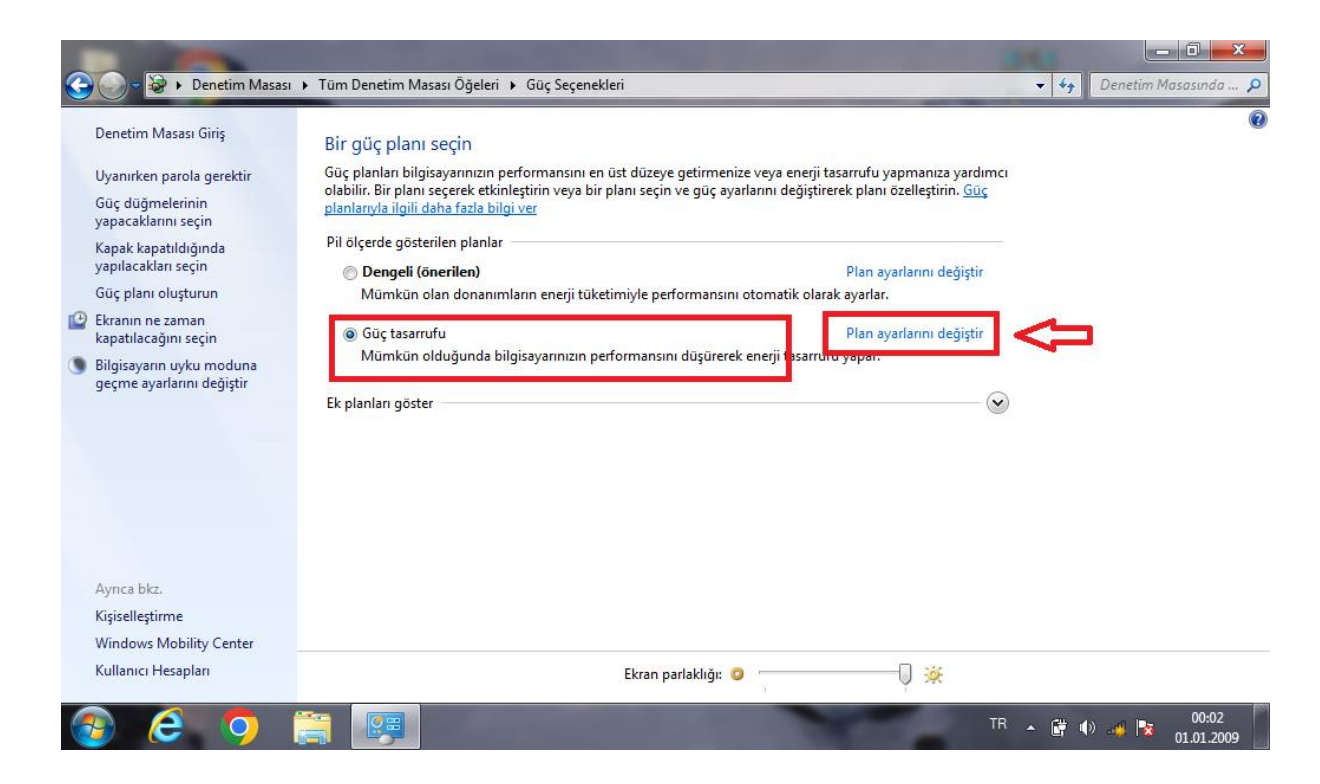

4. Açılan ekranda Ekranı Karart 2dk, Ekranı Kapat 5 dk, Uyku Moduna geçin 15dk şeklinde ayarladıktan sonra Değişikleri Kaydet butonuna basın.

| 🕘 🕞 - 🗃 🕨 Denetim Masası 🕨 Tüm Denetim Masası Öğeleri 🔸 Güç               | Şeçenekleri 🕨 Plan Ayarlarını                     | Düzenle                         | ↓ 4y Denetim Masasında |
|---------------------------------------------------------------------------|---------------------------------------------------|---------------------------------|------------------------|
| Planın ayarlarını değiştir: Gü<br>Bilgisayarınızın kullanmasını istediğir | iç tasarrufu<br>niz uyku ve görüntü ayarlarını se | :çin.                           |                        |
|                                                                           | Pilde                                             | ST Prize takılı                 |                        |
| 🧿 Ekranı karart:                                                          | 1 dakika 🔹                                        | 2 dakika 🔹                      |                        |
| 🕑 Ekranı kapat:                                                           | 2 dakika 🔹                                        | 5 dakika 💌                      |                        |
| 🕚 Bilgisayarı uyku moduna geçir:                                          | 10 dakika 🔹                                       | 15 dakika 👻                     |                        |
| 🔆 Plan parlaklığını ayarla:                                               | o ×                                               | •                               |                        |
| Gelişmiş güç ayarlarını değiştir                                          |                                                   |                                 |                        |
| Bu plan için varsayılan ayarları geri yı                                  | ükle                                              |                                 |                        |
|                                                                           |                                                   | Değişiklikleri kaydet <b>İp</b> | tal                    |

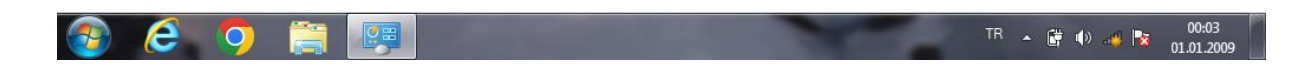